# Training/Production System: Fixed Issues

Updated: Apr 3, 2024 9:30 AM

These are things that were reported as not working, or not working the way we would like them to on the NOBLE Training System, that have been totally or partially fixed.

E Training System: Known Issues – Here's a list of of current known issues

## General

## Add Carousels to the Main Menu Bar Fixed: 04/03/2024

This makes it easier to get to the Carousel Option

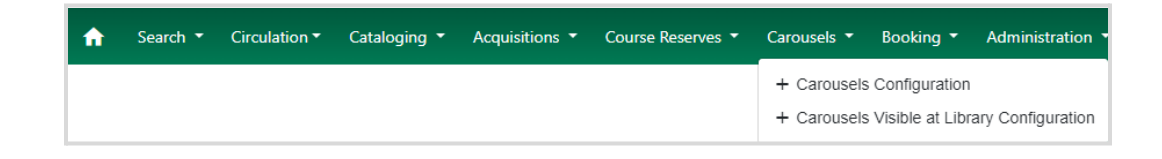

## New Staff Catalog

## **Projected Date of Publication**

#### Fixed: 04/03/2024

We display the **Projected Date of Publication** in both the public and old staff catalog after transforming the data from the format in the MARC record, which looks like this: **263 \$a20240430**. This process is a NOBLE customization, and we're working on getting this to display in the new catalog.

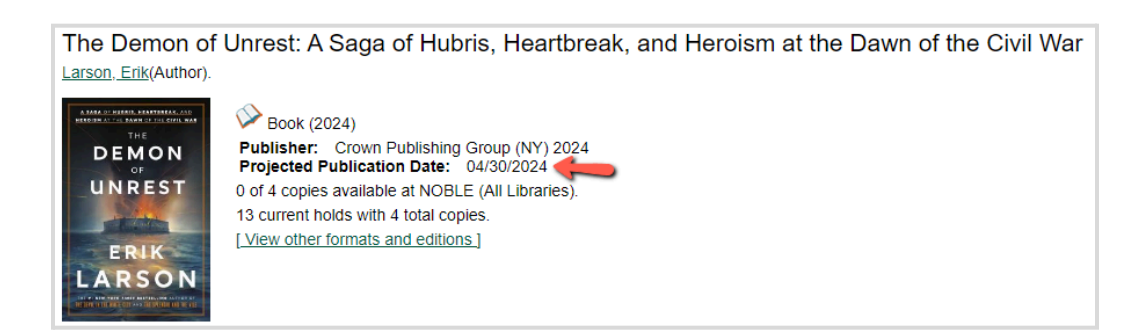

## Staff View: Physical Description Not Included in Staff View tab

MARC 300, the physical description, shows the number of pages, discs, etc., was missing from the Staff View tab. This has been added to settings so it's now appearing for all newly added or edited titles, and a process will run to add this for all existing records.

| Staff View               | Added Content ★                        | Item Table                                 | MARC Edit |  |  |
|--------------------------|----------------------------------------|--------------------------------------------|-----------|--|--|
| Title:                   | A tale for th                          | e time being                               |           |  |  |
| Author:<br>Publisher:    | Ozeki, Ruth<br>New York : <sup>v</sup> | Ozeki, Ruth L.<br>New York : Viking, 2013. |           |  |  |
| Physical<br>Description: | print<br>422 pages 2                   | 24 cm 🥓                                    |           |  |  |
| ISBN:                    | 9780670026                             | 5630 (hardback)                            |           |  |  |

## Facet Display Limited to Five Entries Per Facet Class

## Status: Fixed in Next Release

Each facet class only displays the first five entries in each class, with no **More** link to see the rest of the list. In the screenshot below, we're missing the ability to discover and filter by useful terms like **Birds**, **Volcanoes**, etc. [A fix for this adding **More/Less** links has been committed to Release 3.11.2]

| Format                        | Catalog Field | Matching                            | Search Terms                                                                                                    | ⊕⊝:                                                                   |
|-------------------------------|---------------|-------------------------------------|----------------------------------------------------------------------------------------------------|-----------------------------------------------------------------------|
| Book (Regular Print)          | Keyword       | ✓ Contains                          | ✓ iceland                                                                                                    |                                                                       |
| Sort Results                  |               |                                     |                                                                                                    |                                                                       |
| Sort by Relevance             | •             | Limit to Available 🗌 Group          | Formats/Editions                                                                                                    | : Resources                                                           |
| Search Results (524)          |               | Select 1 - 10 Show Me               | ore Details                                                                                                    |                                                                       |
| Topic Subject                 |               | 1. CULTURES OF THE WORLD<br>ICELAND | Iceland<br>Wilcox, Jonathan 1960-                                                                                                    |                                                                       |
| History                       | 69            |                                     | Sook                                                                                                    |                                                                       |
| Description and travel        | 57            |                                     | Call Number: J/ 949.1/S                                                                                                    |                                                                       |
| Murder                        | 24            |                                     | Publisher: New York : Marshall Cavendish, 1996.<br>ISBN: 0761402799 :                                                                                                 |                                                                       |
| Travel                        | 24            | 2. 🗆                                | Voyage en Islande : fait par ordre de S. M. danoise, contenant de                                                                                                    | s observations sur les mœurs et les                                   |
| Investigation                 | 23            |                                     | usages des habitans; une description des lacs, rivières, glaciers, s<br>diverses espèces de terres, pierres, fossiles et pétrifications; des a<br>etc.; avec un atlas | ources chaudes et volcans; des<br>animaux, poissons et insectes etc., |
| Genre                         |               |                                     | Eggert Ólafsson 1726-1768                                                                                                    |                                                                       |
| Mystery fiction               | 33            |                                     | Book                                                                                                    |                                                                       |
|                               |               |                                     | Call Number: Vining DL 312 .D41w 1802                                                                                                    |                                                                       |
| Guidebooks                    | 28            |                                     | rubisier, rais et Strassbourg, rieres Levraur, rooz.                                                                                                    |                                                                       |
| Detective and mystery fiction | 24            | 3.                                  | Iceland<br>Russell William 1942-                                                                                                    |                                                                       |
| Fiction                       | 21            | ICELAND                             | Book                                                                                                    |                                                                       |
| Juvenile works                | 15            | and                                 | Call Number: J/ 949.12/RUS                                                                                                    |                                                                       |
|                               |               |                                     | Publisher: Vero Beach, FL: Rourke Book Co., c1994.                                                                                                    |                                                                       |

This is fixed in 3.10 – screenshot:

| Search Results (1310)  |      |  |  |  |
|------------------------|------|--|--|--|
| Topic Subject          | More |  |  |  |
| History                | 125  |  |  |  |
| Description and travel | 79   |  |  |  |
| History and criticism  | 37   |  |  |  |
| Murder                 | 32   |  |  |  |
| Investigation          | 30   |  |  |  |

#### **Random Call Number in Search Results**

In the new staff catalog, a single call number is included in the search results display. This will be your library's call number if the search is scoped to your library, or if it's scoped to NOBLE with your library as preferred library, and your library owns an item. Otherwise, it will be some random call number from another library. (It's not actually random, it's the call number from the first library alphabetically, but it might as well be random. The screenshot below shows search results where the first title is owned by the preferred library (Gloucester) so the call number belongs to that library, but the other two titles show call numbers from other libraries.

#### Before:

| 18.   | Greenland<br>Bjorklund, Ruth<br>Dock<br>Call Number: J/ 998.2/Bjorklund<br>Edition: [Revised edition]<br>Publisher: New York, NY : Children's Press, an imprint of Scholastic Inc., 2019<br>ISBN: 9780531130476 : 0531130479 :                                | 8 / 8 items<br>1 / 1 items              | @ NOBLE<br>@ GLO | TCN: 4195111<br>Holds: 0 |
|-------|----------------------------------------------------------------------------------------------------|-----------------------------------------|------------------|--------------------------|
| 19. 🗆 | The voyages of the Venetian brothers, Nicolò & Antonio Zeno, to the northern seas in the XIVth<br>century : comprising the latest known accounts of the lost colony of Greenland and of the<br>Northmen in America before Columbus<br>Zeno, Niccolò 1515-1565 | 0 / 1 items<br>0 / 0 items              | @ NOBLE<br>@ GLO | TCN: 1387024<br>Holds: 0 |
| 20. 🗆 | Archaeological investigations in the Thule district.<br>Holtved, Erik b. 1899<br>Book<br>Call Number: 913.98 H76 v.1-2<br>Publisher: København, C.A. Reitzel, 1944-54.                                                                                        | 0 / 1 items<br><mark>0 / 0 items</mark> | @ NOBLE<br>@ GLO | TCN: 2205207<br>Holds: 0 |

#### After:

| 1. D NORTHER M<br>JOINTS   | Northern lights : a practical travel guide<br>Evans. Polly.<br>Dook<br>Phys. Desc.: 96 pages 96 pages : illustrations (black and white, and colour), maps (colour) ; 22 cm, regular<br>print. print<br>Edition: Fourth edition.<br>Publisher: UK : Bradt Travel Guides Ltd, 2023.<br>ISBN: 9781804690598. 1804690597 | 1 / 1 items<br>0 / 0 items | © NOBLE<br>© GLO | TCN: 5063550<br>Holds: 0 |
|----------------------------|----------------------------------------------------------------------------------------------------|----------------------------|------------------|--------------------------|
| 2.                         | How old is a whale? : animal life spans from the mayfly to the immortal jellyfish Muray, Lily Book Phys. Desc.: 59 pages : illustrations (chiefly color) : 31 cm., print Edition: First US edition. Publisher: Somerville, Massachusetts : Big Picture Press. 2023. ISBN: 9781536229752. 153622975X                  | 5 / 6 items<br>0 / 0 items | © NOBLE<br>© GLO | TCN: 5043345<br>Holds: 0 |
|                            | Julia and the shark                                                                                                    | 0 / 0 iteres               | O NORIE          | TCN: 5024524             |
| S. Julia<br>Shark<br>Shark | Hargrave, Kiran Millwood 1990-<br>Desc. 191 pages, 14 unnumbered pages : illustrations (chiefly color) ; 23 cm, print<br>Publisher: New York : Union Square Kids, 2023.<br>ISBN: 9781454948681, 1454948683, 9781454948698, 1454948698                                                                                | 1 / 1 items                | @ GLO            | Holds: 0                 |

## **Cover Images in Search Results**

In the new staff catalog search results, there's a column for cover images, which are all presented with the same width and height. The column stays tidy whether or not there is a cover image, and all the images look like they are the same size. The first two images in this display look like they are the same size (they are pretty close) but the cover image for Millions of Cats looks odd. Like many picture books, art books, etc., the book cover is horizontal – landscape orientation – rather than portrait orientation. It has been squashed and stretched to fit the space.

#### Before:

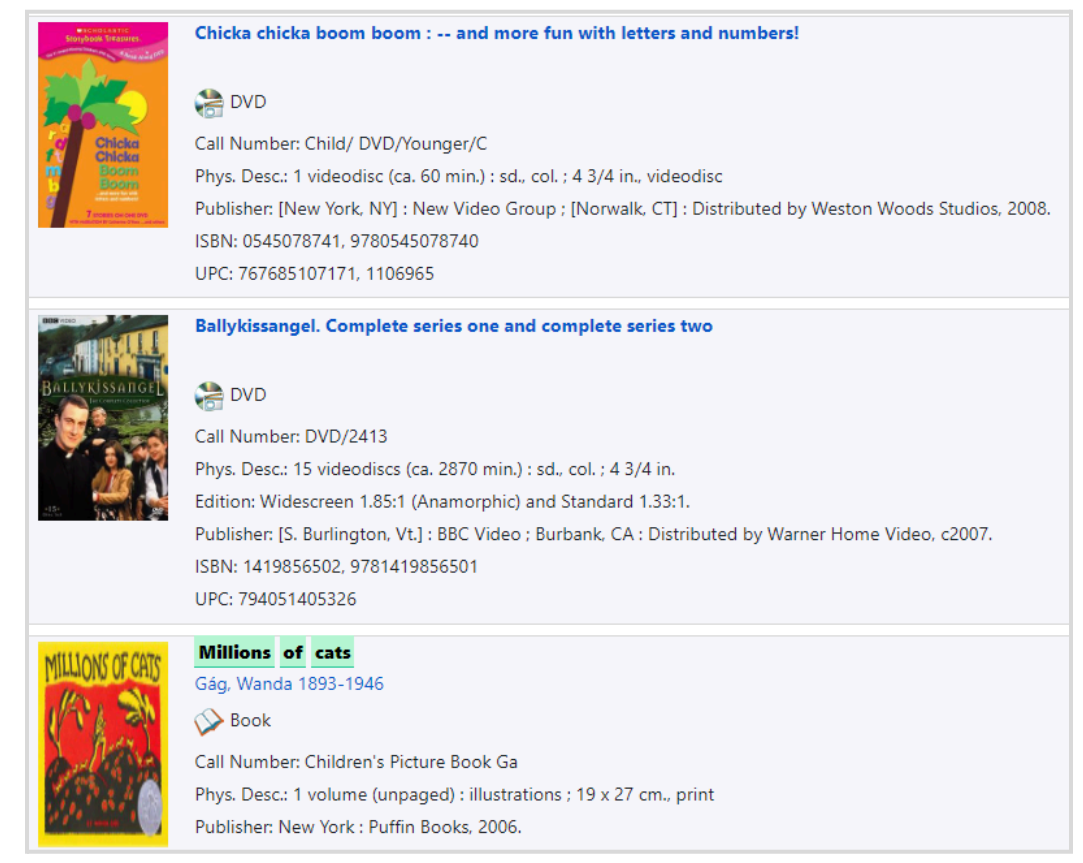

If you click through to the record, you see the cover image presented with its correct aspect ratio, and can see how distorted the version on the search results page is. You can also see the distortion when books and CD audiobooks use basically the same cover, but the CD cover is square – see the difference in Prince Harry's face in the book and audiobook covers:

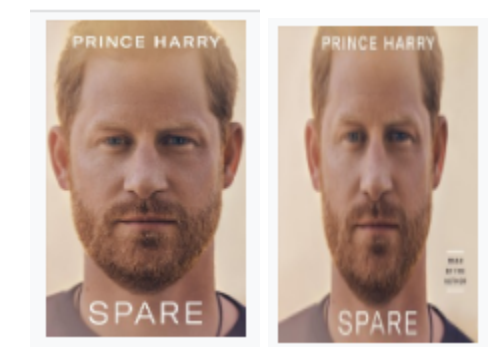

A better way to handle cover images is to specify a default width for cover images, and use the height that matches the aspect ratio of the image, which is how the old staff catalog and the public catalog handle these images.

#### After:

| MILLIONS OF CRIS | Millions       of       cats         Gág, Wanda 1893-1946          Sook       Book         Phys. Desc.: [32] p. : ill. ; 18 x 25 cm., print         Publisher: New York : Coward-McCann, Inc., 1928 Jersey City Print. Co.)                                                                                                    |
|------------------|----------------------------------------------------------------------------------------------------|
|                  | ISBN: 0590406124 (pbk.), 0598200918, 9780698200913 (hardcover ed.), 0698200918 (hardcover ed.), 9780399233159, 9780142407080, 0399233156                                                                                                    |
|                  | Dewey's nine lives : the legacy of the small-town library cat who inspired millions         Myron, Vicki.         Image: Solution of the small-town library book         Book         Phys. Desc.: 306 p. : ill. ; 22 cm., print         Publisher: New York : Dutton, 2010.         ISBN: 0525951865 (hardcover), 9780525951865 (hardcover) |
|                  | Scholastic storybook treasures. 20 animal tales The classic collection<br>DVD Phys. Desc.: 1 videodisc (circa 188 minutes) : sound, colour ; 12 cm, videodisc Publisher: [New York] : Cinedigm, [2016] UPC: 883476150437                                                                                                    |

## Cataloging

## Call Number Edit Link

The Item Table shows an **Edit** link for every item, making it look like unauthorized people from other libraries have the ability to edit your library's items, as you can see in the screenshot below. This is not true – although it looks like anyone can edit the call numbers and the other item attributes through this link, the system won't allow these edits to be saved, but having the Edit link is confusing and disturbing.

| Sta | ff View  | Added Content ★            | Item Table | MARC Edit | MARC View                     | Record Notes Vi   | ew Holds                |
|-----|----------|----------------------------|------------|-----------|-------------------------------|-------------------|-------------------------|
| #   | Location | Call Number<br>Item Notes  | ·/ Part    |           | Barcode                       | Shelving Location | Circulation<br>Modifier |
| 1   | BHC      | PR9619.4 .A<br>Edit        | 35 W       |           | 36189003434122<br>View        | Stacks            | book                    |
| 2   | GOR      | PR 9619.4 ./<br>Edit       | 435 W      |           | 31607002494529<br>View        | Stack Level 4     | book                    |
| 3   | MEL      | Paperback <i>F</i><br>Edit | Ą          |           | 31458004546134<br>View        | Adult Paperbacks  | book                    |
| 4   | WAK      | FICTION Ad<br>Edit         | iga        |           | 31392123456789<br>View   Edit | Adult NEW Fictio  | book                    |

## Extraneous Links in Electronic Resource Records Status: Fixed this by batch updating records

We only want to show the link that takes you directly to the resource, but the new catalog is currently showing all 856 links in the record. We only want to display the one that takes you directly to the resource.

| Record Summary          | 😵 E-book    |                |                                                    |                              |                          |               |
|-------------------------|-------------|----------------|----------------------------------------------------|------------------------------|--------------------------|---------------|
| Title: The love that sp |             |                | lit the world                                      | Edition:                     |                          | TCN:          |
| - OVO                   | Author:     | Henry, Emily.  |                                                    | Pubdate:                     | 2016                     | Database ID:  |
| Rolit                   | Bib Call #: | PZ7.1.H4647 Lo | 2016                                               | Record Owner                 | r:                       | Created On:   |
| THE                     |             |                | Access title from OverDrive                        |                              |                          |               |
| Willa                   |             |                | http://samples.overdrive.com/?crid=697bd0          | aa-f3ce-4782-a04f-e7466aebc8 | cd&.epub-sample.overdriv | re.com        |
|                         |             |                | Excerpt                                            |                              |                          |               |
| EMILTHENRY              |             |                | http://images.contentreserve.com/ImageTyp<br>Image | e-100/1523-1/{697BD0AA-F3Cl  | E-4782-A04F-E7466AEBC8   | CD}Img100.jpg |

## Staff View: ISBN Links Not Working

## Status: Fixed this by batch updating records

**Update:** The extraneous information has been removed from the display and the link, so you can click on an ISBN and get back any matches. That information is useful, though, in distinguishing between bindings, etc., so we want to get it back on the screen, not as part of the link. In the meantime, you can look at the MARC view to see the full information about the ISBNs in MARC tag 020. **[Updated 4/3/2024]** 

The ISBNs on the Staff View tab of the new catalog are search links. These correctly search for other records with the same ISBN if there's no suffix like (hardcover), (pbk.), etc. These need to be retained in the record for the information, but not be included in the search, and the **Numeric**  $\rightarrow$  **ISBN** search should appear at the top of the list of search results.

In the screenshot below, the first ISBN will search correctly and the other two will find no hits.

| Staff View    | No Added Content 🟠 | Item Table        | MARC Edit          |
|---------------|--------------------|-------------------|--------------------|
| Title:        | Chihuahu           | uas               |                    |
| Series Title: | Blastoff!          | readers 2 Awesc   | ome dogs           |
| Author:       | Schuh, N           | 1ari C. 1975-     |                    |
| Publisher:    | Minneap            | olis, MN : Bellwe | ether Media, 2016. |
| ISBN:         | 9780531            | 220962            |                    |
|               | 9781626            | 173057 (hardcov   | ver : alk. paper)  |
|               | 1626173            | 052 (hardcover :  | alk. paper)        |
|               |                    |                   |                    |

## Holds

## Add Pubyear to Pull List

## **Status: Fixed on Production**

The pull list has been updated to use the Angular framework. The new pull list does not follow the old print templates set in workstation settings. The printout can be customized, but not locally yet. Contact NOBLE if you would like changes made to the printed pull list for your library. Note that the Publication Year is not yet available for the printed pull list, but should be restored soon.

Here are PDFs showing the layout of the default Pull List and a version customized for Wakefield

New Pull List Default | Customized Holds Pull List (Wakefield)

#### Patron Notes, Alerts, Blocks

When you enter a note, alert or block, you can specify the depth to specify where the note should be seen. Notes are actually visible to all NOBLE if you look at the Notes tab in the patron record. Alerts only show in the sidebar based on the depth setting, and only after clicking on one of the tabs. Staff from one library can edit a note added by another library, which can result in confusion.

Working correctly, but confusing

| Create or Edit Note               | ×                                                                   |
|-----------------------------------|---------------------------------------------------------------------|
| Note Alert Block<br>Penalty Type: | Depth:                                                              |
| Note, no blocks ~                 | This Library 🗸                                                      |
| Patron Visible                    | All NOBLE Libraries<br>All Branches of this Library<br>This Library |
| Title                             |                                                                     |
|                                   |                                                                     |
| Note Text                         |                                                                     |
|                                   | 2                                                                   |
| Initials                          | OK Cancel                                                           |

| # | Penalty Name | Staff  | Editor | Patron Visible? | Title              | Note Text           | User           | Read Date/Time  | Location  | Creation Date/Time |
|---|--------------|--------|--------|-----------------|--------------------|---------------------|----------------|-----------------|-----------|--------------------|
| 1 | SILENT_NOTE  | nobrdg |        | No              | This is just an ex | This note is set t  | 26661000895618 |                 | NOBLE     | 1/25/2024 9:03 A   |
| 2 | ALERT_NOTE   | nobrdg |        | Yes             | Alert              | This is an alert [n | 26661000895618 |                 | READING   | 1/24/2024 10:24    |
| 3 | STAFF_CHR    | nobrev |        | Yes             | Account Suspen     | Please comtact t    | 26661000895618 |                 | REVERE    | 1/1/2024 11:26 P   |
| 4 | SILENT_NOTE  | nobwak | nobrdg | Yes             | Thank you          | Thank you for yo    | 26661000895618 |                 | READING   | 12/28/2023 2:03    |
| 5 | SILENT_NOTE  | nobbev | nobwak | Yes             | Suggestion Box I   | Thank you for th    | 26661000895618 |                 | WAKEFIELD | 12/7/2023 11:31    |
| 6 | SILENT_NOTE  | nobbev |        | Yes             | Lost and Found     | You left your not   | 26661000895618 | 12/7/2023 11:44 | BEV       | 12/7/2023 11:21    |

## Patron Alerts in Sidebar

Only the label **Alert** appears in the left sidebar of a patron record. You can only see the text of the alert message by hovering over it and it's not very easy to read. Since alerts are by definition important for staff to see, the full text should appear here, or at least the first 120 characters (or whatever) with a link to see the full alert.

| Primary Name                                            | Dr. Paulson, Mark Jr.           |  |  |
|---------------------------------------------------------|---------------------------------|--|--|
| Street<br>City                                          | 123 Main St<br>REVERE, MA 02151 |  |  |
| Date of Birth                                           | 12/13/2001                      |  |  |
| Day Phone                                               | 978-555-1357                    |  |  |
| Email                                                   | marcopolo@gmail.com             |  |  |
| Card                                                    | 26661000895618                  |  |  |
| Alert                                                   | 1/24/2024                       |  |  |
| Allo ALERT_NOTE (id 2057933): This is an alert [nobrdg] |                                 |  |  |